## Web 端如何添加体系文件附录信息(内、外部文件)(文档)

用户登录互海通 Web 端,在体系管理-体系文件界面(步骤 1),点击切换内部、外部 文件(步骤 2,内外部文件附录添加步骤一致),找到目标文件后,点击后面"+"(步骤 3) 进入"文件附录添加"界面,按需求填入相关信息后点击"确定"则添加附录成功(步骤 4-5)。

| 0           |        | 外部文件                                | 内部文件   | →2、点击切换内 | 、外部文件 | ŧ                  |      |     |                                                               |                     |            |
|-------------|--------|-------------------------------------|--------|----------|-------|--------------------|------|-----|---------------------------------------------------------------|---------------------|------------|
| 目 公告管理      | 0      |                                     |        |          |       |                    |      |     |                                                               |                     |            |
| > 船舶管理      |        | 文件编号 文件条件 國政爆発表的件 國政爆攻分分元 散动系统 推 離空 |        |          |       |                    |      |     |                                                               |                     |            |
| 。約员管理       |        | +新聞 土泉                              | ∧ ▲ 専曲 |          |       |                    |      |     |                                                               |                     |            |
| 1 DOLL BRID |        | 文件分类                                | 文件编号   | 文件名称     | 主の部门  | 附录                 | 有无附件 | 上侍者 | き しち もう もう もう もう もう もう うち うち うち うち うち うち うち うち うち うち うち うち うち | "+" 可添加             | 操作         |
|             |        | 受控文件                                | 000    | 总目录      | 体原办   |                    | 有    |     | 本 寸/件白                                                        |                     |            |
| 维修保养        |        | 受控文件                                | 0001   | 测试修改     |       |                    | 无    |     | 2020-03-25                                                    | 2020-03-24 17:18:48 | 2 +        |
| 库存管理        |        | 曾班手册                                | 001    | 总经理声明    | 意わ    |                    | 有    |     |                                                               | 2019-12-22 15:38:38 | 1 + 8      |
| 采购管理        |        | 管理手册                                | 002    | 模板       |       |                    | B    |     |                                                               | 2019-07-25 15:32:33 | 1 + 8      |
| 商务管理        |        | 管理手册                                | 003    | 紀机操作手册   | 机角部   |                    | 无    |     |                                                               | 2019-07-25 15:32:43 | 1 + 1      |
| 船舶报告        |        |                                     |        |          |       | 003-001 — Mitalit  | 无    |     |                                                               | 2019-07-25 15:32:53 | 2          |
| 体系管理        | ~ ~    |                                     |        |          |       | 003-002 - 舵机操作记录表格 | 有    |     |                                                               | 2019-07-25 15:33:08 | <b>/</b> 8 |
| 体系文件        | $\geq$ | 1、依次                                | 点击进,   | 人们操作手册   | 机务部   |                    | п    |     | 2016-12-29                                                    | 2019-07-25 15:33:43 | 1 + 1      |
| 体系检查        |        | 职责手册                                | 005    | 船员值班职责须知 | 人事部   |                    | 无    |     | 2017-02-19                                                    | 2020-03-12 09:47:18 | 1 + 8      |
| 运行记录        |        | 程序手册                                | 006    | 船员面试流程   | 人事部   |                    | 有    |     | 2017-02-09                                                    | 2019-07-25 15:34:15 | 2 + 🖹      |
|             |        | 须知手册                                | 007    | 驾驶台规则    | 机务部   |                    | 无    |     |                                                               | 2019-07-25 15:35:05 | 1 + 8      |
| (497) 1832  |        | 须知手册                                | 800    | 学习手册1    | 机务部   |                    | 无    |     |                                                               | 2019-07-25 15:34:42 | 1 + 8      |

|             | 内部文件附录添加               |      |  |  |  |  |
|-------------|------------------------|------|--|--|--|--|
| 附录名称"       |                        |      |  |  |  |  |
| 4.<br>Water | 按需求填入相关信息,上传附件(带*为必填项) |      |  |  |  |  |
| C 946 247   | ביתיאו                 |      |  |  |  |  |
| の上传附件       |                        |      |  |  |  |  |
|             |                        |      |  |  |  |  |
|             | 5、点击"确定"←              | 确定取消 |  |  |  |  |